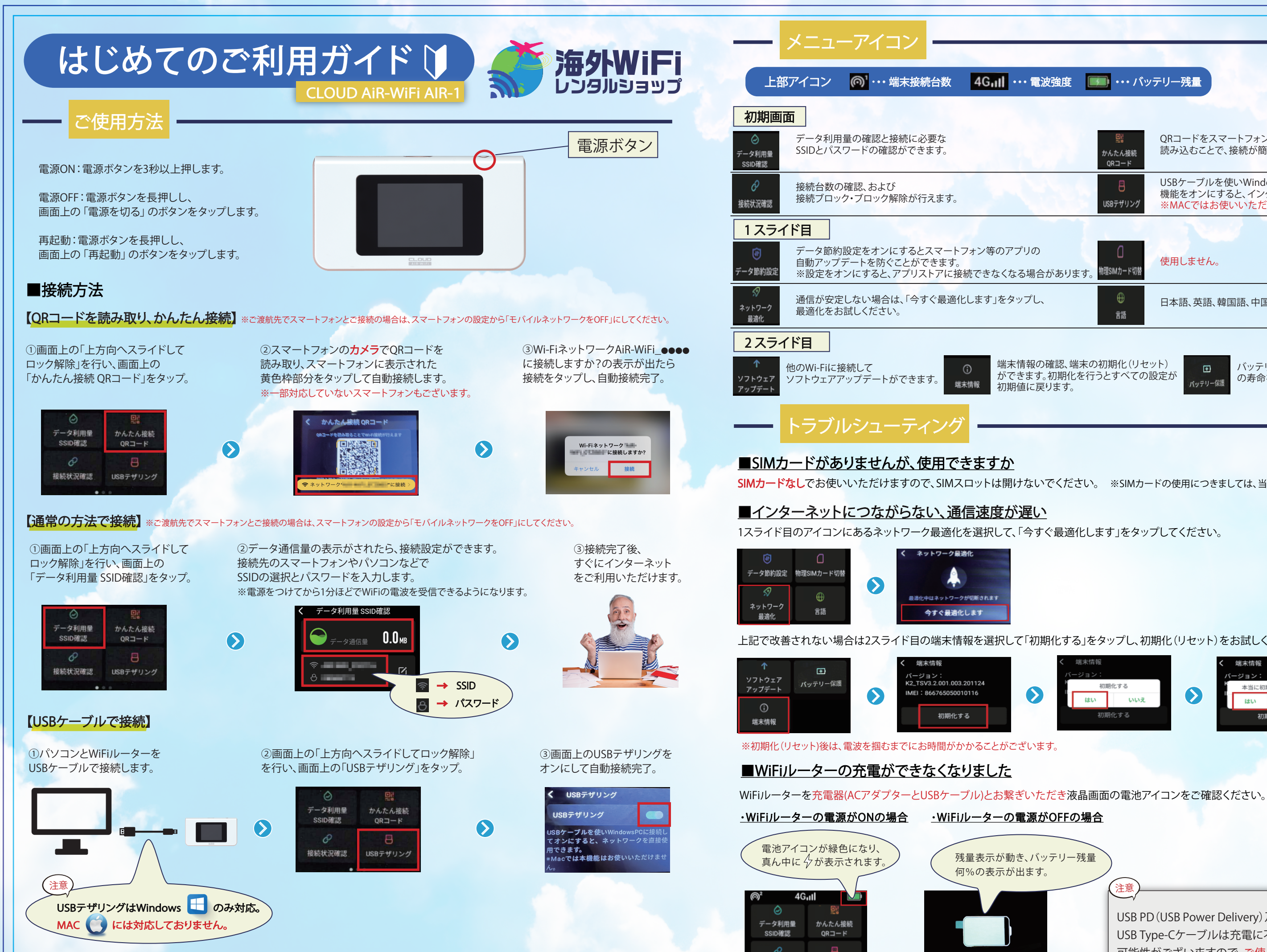

※USBテザリング中の接続端末は接続状況確認メニューでは表示されません。

87%

接続状況確認

USBテザリング

| ・電波強度            |                       |                                                                                |  |  |  |
|------------------|-----------------------|--------------------------------------------------------------------------------|--|--|--|
|                  |                       |                                                                                |  |  |  |
|                  | 型語<br>かんたん接続<br>QRコード | QRコードをスマートフォンのカメラで<br>読み込むことで、接続が簡易に行えます。                                      |  |  |  |
|                  | 巴<br>USBテザリング         | USBケーブルを使いWindows(パソコン)に接続して<br>機能をオンにすると、インターネットを利用できます。<br>※MACではお使いいただけません。 |  |  |  |
|                  |                       | Start Walt                                                                     |  |  |  |
| ゚リの<br>る場合があります。 | 物理SIMカード切替            | 使用しません。                                                                        |  |  |  |
| プし、              | ⊕言語                   | 日本語、英語、韓国語、中国語の中から言語を設定できます。                                                   |  |  |  |
|                  |                       |                                                                                |  |  |  |

端末情報の確認、端末の初期化(リセット) ができます。初期化を行うとすべての設定が 初期値に戻ります。

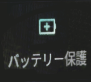

バッテリー保護をオンにするとバッテリー の寿命を延ばすことができます。

SIMカードなしでお使いいただけますので、SIMスロットは開けないでください。 ※SIMカードの使用につきましては、当社ではサポートしておりません。

上記で改善されない場合は2スライド目の端末情報を選択して「初期化する」をタップし、初期化(リセット)をお試しください。

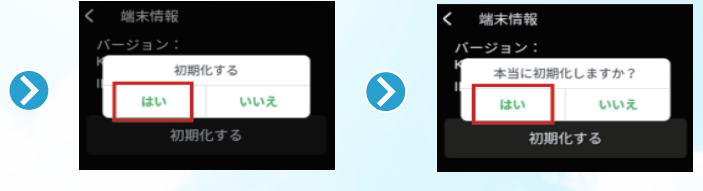

| 、バッテリー残量ます。 | )<br>注意                                                                                                    |
|-------------|----------------------------------------------------------------------------------------------------|
|             | USB PD (USB Power Delivery) 及びUSB PD対応の<br>USB Type-Cケーブルは充電に不具合が起こる<br>可能性がございますので、 <u>ご使用にならないでください。</u> |

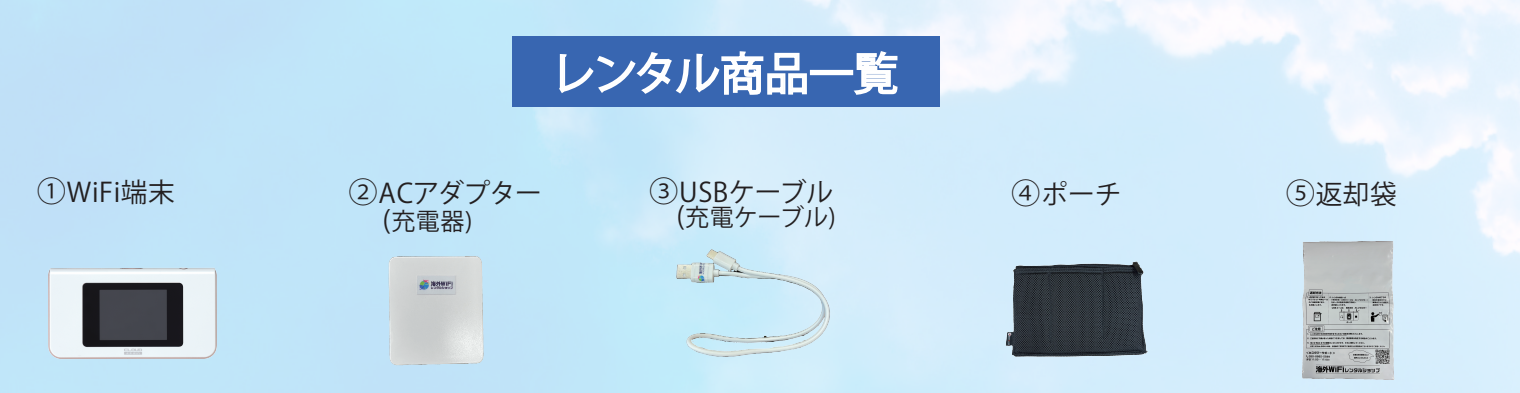

※ACアダプター、USBケーブルには海外WiFiレンタルショップのシールが貼ってあります。

レンタル商品を開封されましたら、同梱物をご確認いただきますようお願い申し上げます。 入念に検品後レンタル商品を発送しておりますが、万が一不足品などございましたら お受け取り日にメールかお電話にてご連絡をお願いいたします。

## 1.返却用袋に貼ってあるゆうパケット専用シールのご依頼主欄のご記入

ご依頼主欄に必要事項のご記入をいただけませんと、当社まで配達されない場合もございますので、ご注意ください。

## 2.レンタル商品を返却用袋に入れる

WiFi端末・ACアダプター・USBケーブルをポーチ指定の場所に収納してください。 ポーチ指定の場所に収納したレンタル商品一式(WiFi端末・ACアダプター・USBケーブル・ポーチ)を返却用袋に入れてください。 ※ゆうパケットは厚さが<u>3cmまでの制限</u>がございますので、平らに梱包してください。 ※マルチ変換プラグをレンタルいただいたお客様は、マルチ変換プラグのご返却もお願いいたします。 レンタル商品に同梱の返却用袋でのご返却をお願いいたします。

## 3.返却用袋を投函

返却用袋を郵便局へお出しいただくか、郵便ポストに投函してください。 サイズオーバーの場合は正しく返送されない可能性がございます。 厚さが3cmを超えた場合、お客様のご住所宛てに返送される可能性もございますのでご注意ください。

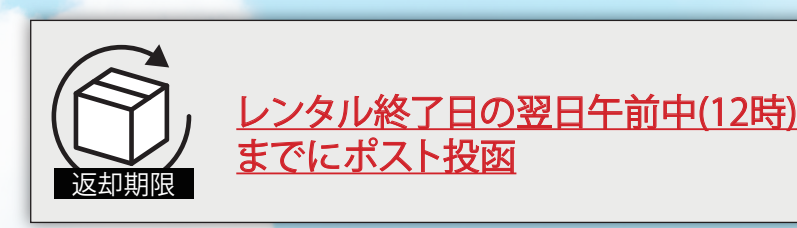

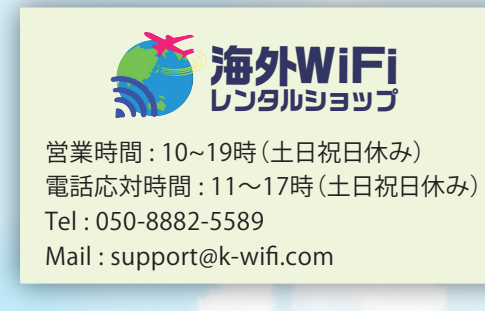

当社にてレンタル商品のご返却確認後に、返却完了のメールをお送りいたします。 ご返却不足品等があった場合は、その旨ご連絡差し上げます。 ※ご返却物に不備があった場合につきましては、別途請求が発生する場合がございます。

# ご利用に関するよくあるご質問

| Q | 充電の持ち時間に                                                     | <u>ついて</u>                                                           |                                     |  |  |
|---|--------------------------------------------------------------|----------------------------------------------------------------------|-------------------------------------|--|--|
| A | バッテリー持続は、最大12時間程度となります<br>WiFi利用中は、WiFi機器のバッテリー消費が           |                                                                      |                                     |  |  |
|   | 複数人での接続、褚<br>通常よりバッテリー                                       | 复数台で接続した場↑<br>−消費が激しくなりま                                             | 合やご<br>すのて                          |  |  |
| Q | 通信容量について                                                     |                                                                      |                                     |  |  |
| Α | 【高速通信でお使いいただける1日のGB容                                         |                                                                      |                                     |  |  |
|   | 1GBプラン                                                       | 1GB                                                                  |                                     |  |  |
|   | 無制限プラン                                                       | 5GB                                                                  |                                     |  |  |
|   | 上記容量を超えた:<br>無制限プランは「50<br>※ベストエフォート<br>繋がらない場合が<br>速度制限がかかっ | 場合低速モードとなり<br>OOKbps」でご利用い<br>う方式のため回線のえ<br>ございますので、予め<br>た場合、日本時間の/ | り、1GE<br>ただけ<br>昆雑状<br>めご了:<br>AM0時 |  |  |
| _ |                                                              |                                                                      |                                     |  |  |
| Q | レンタル期間のご延長について                                               |                                                                      |                                     |  |  |
| Α | マイページよりレンタル期間ご延長のお手線                                         |                                                                      |                                     |  |  |
|   | マイページよりご延長いただいた場合:当                                          |                                                                      |                                     |  |  |
|   | 早期返却の場合                                                      | 発送後にご契約内容の                                                           | のご変す                                |  |  |
|   | 延滞の場合                                                        | ご連絡なくレンタル商                                                           | 話のご                                 |  |  |
|   |                                                              |                                                                      |                                     |  |  |
| Q | 返却用袋を紛失し                                                     | てしまった                                                                |                                     |  |  |
| A | 返却用袋を紛失さ<br>また、紛失された皆<br>追跡番号の分かる<br>当社にてメールご                | れた場合、ご返送料(<br>言を当社までメールで<br>ものでご返送をお願<br>連絡の確認後、改めて                  | はお客<br>でご連続<br>いして<br>てご連           |  |  |
|   |                                                              |                                                                      |                                     |  |  |

# Q ご帰国後、スマートフォン等がインターネットに繋がらない

※モバイルデータ通信がOFFの状態だと、ご帰国後通信いただけません。

す。

早くなりますので、バッテリー持続時間が短くなります。

利用環境によっては、 で、予めご了承をお願いいたします。

Bプランは「256Kbps」、

けます。

況や通信環境により、通信速度が遅い場合や、繋がりにくい、 承をお願いいたします。

寺にリセットされ高速通信の速度に戻ります。

きがいただけます。

規定の料金でレンタル期間のご延長をいただけます。

更はいただけません。早期返却によるご返金は行えませんのでご了承ください。

返却をいただけない場合は、当社規定の延滞料金をご請求いたします。

客様負担となりますのでご注意ください。 絡ください。 ておりますので、 絡いたします。

A ご出国前にスマートフォン等で設定された、モバイルデータ通信等の設定を元の状態にお戻しください。